## Инструкция по обновлению базы данных GPS (для радар-детектора)

1. Распакуйте архив и откройте файл LK181\_\*\*\*.exe.

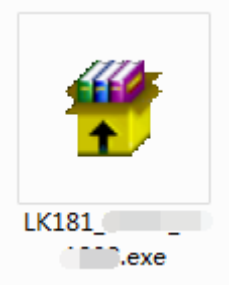

- 2. Обновление базы данных GPS. Внимание: не выключайте устройство в процессе обновления.
- Скопируйте файл LK181\_\*\*\*.exe на компьютер с операционной системой Windows XP и выше.
   Примечание: иногда обновление может быть неуспешным. В таком случае попробуйте следующие решения.

Решение 1: подключите устройство к порту USB 3.0 компьютера с OC Windows 7/10 и запустите процесс обновления. Решение 2: используйте ноутбук с OC Window 7/10 для обновления устройства в салоне автомобиля. Для этого сначала подключите питание к видеорегистратору, а затем подключите устройство к порту USB и запустите процесс обновления.

2) Подключите устройство к компьютеру с помощью кабеля USB – mini USB.

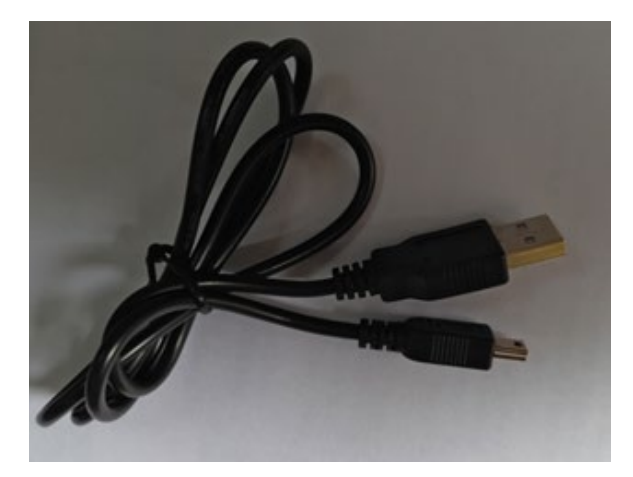

 Откройте «Диспетчер устройств» Вашего компьютера, откройте вкладку «Устройства HID». Если в списке появилось «HID-совместимое устройство», подключение прошло успешно.

| <ul> <li>公备管理器</li> <li>文件(F) 操作(A) 查看(V) 帮助(H)</li> </ul> |  |
|------------------------------------------------------------|--|
| 文件(F) 操作(A) 查看(V) 帮助(H)                                    |  |
|                                                            |  |
| 🗢 🔿   🖬   🔽 🖬   👧                                          |  |
| ▲201702.                                                   |  |
| ▷ 😋 IDE ATA/ATAPI 控制器                                      |  |
| ▷ 🔲 处理器                                                    |  |
| 🖻 🧰 磁盘驱动器                                                  |  |
| > 🍃 电池                                                     |  |
| ▷ 河 端口 (COM 和 LPT)                                         |  |
| ▷ 迴 计算机                                                    |  |
| ▷ 🖳 监视器                                                    |  |
| ▷ · · ── 键盘                                                |  |
| ▲ 端 人体学输入设备                                                |  |
| 📲 HID-compliant device                                     |  |
|                                                            |  |
|                                                            |  |
| > 🛶 声音、视频和游戏控制器                                            |  |
| ▷ ຶ 鼠标和其他指针设备                                              |  |
| Þ 🏺 通用串行总线控制器                                              |  |
| ▷ 💽 网络适配器                                                  |  |
| ▷ 📳 系统设备                                                   |  |
| > 🖳 显示适配器                                                  |  |
|                                                            |  |

4) После распознавания устройства компьютером откройте файл LK181\_\*\*\*.exe и следуйте инструкциям.

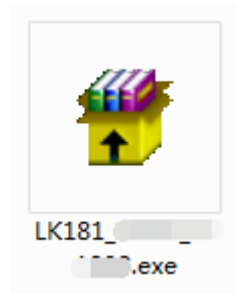

Шаг 1: нажмите кнопку Next (N).

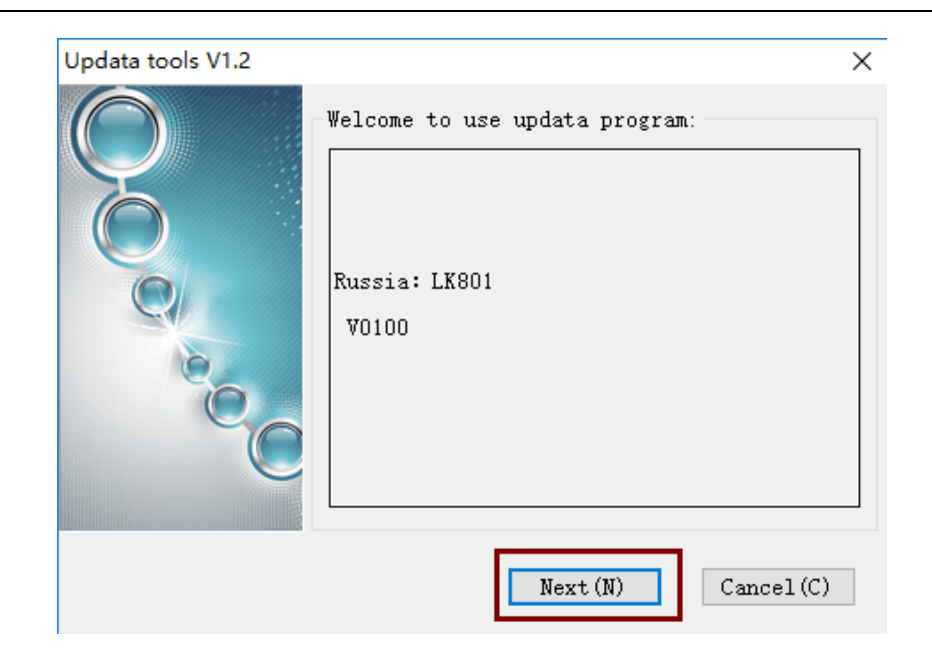

Шаг 2: нажмите кнопку Start (S).

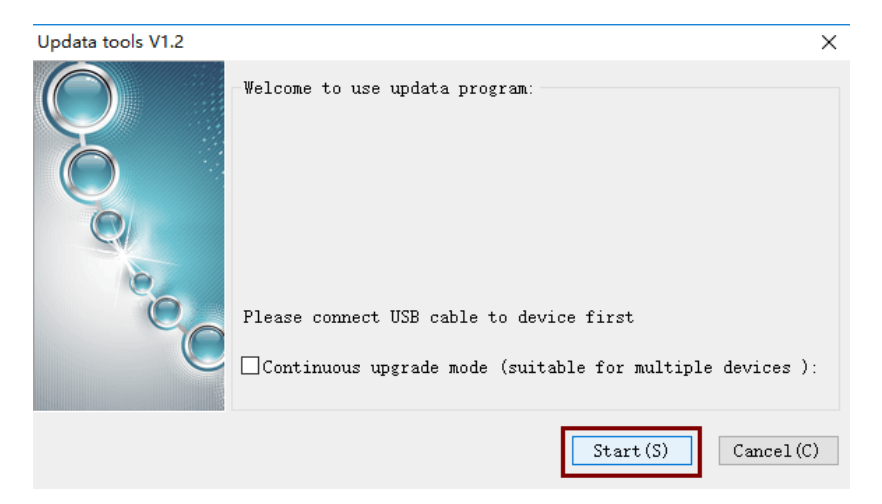

Шаг 3: дождитесь окончания обновления.

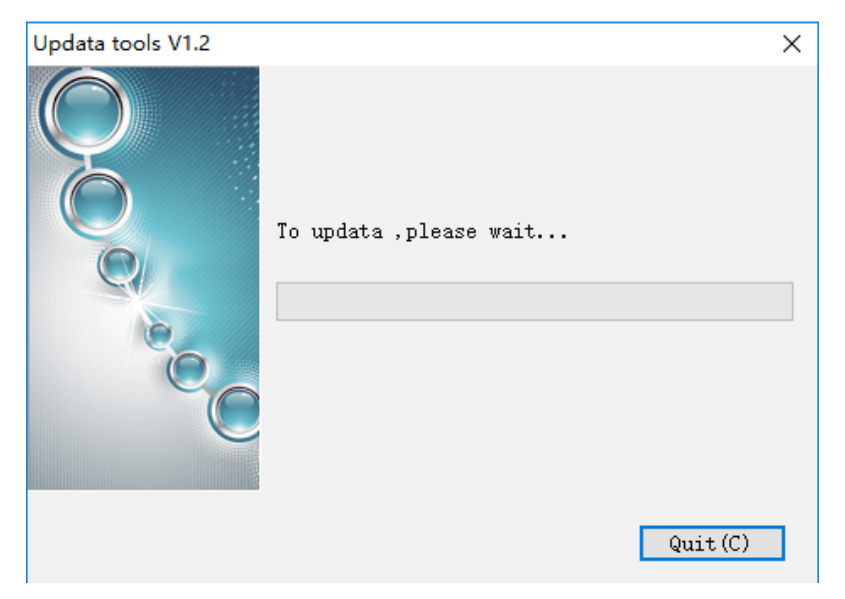

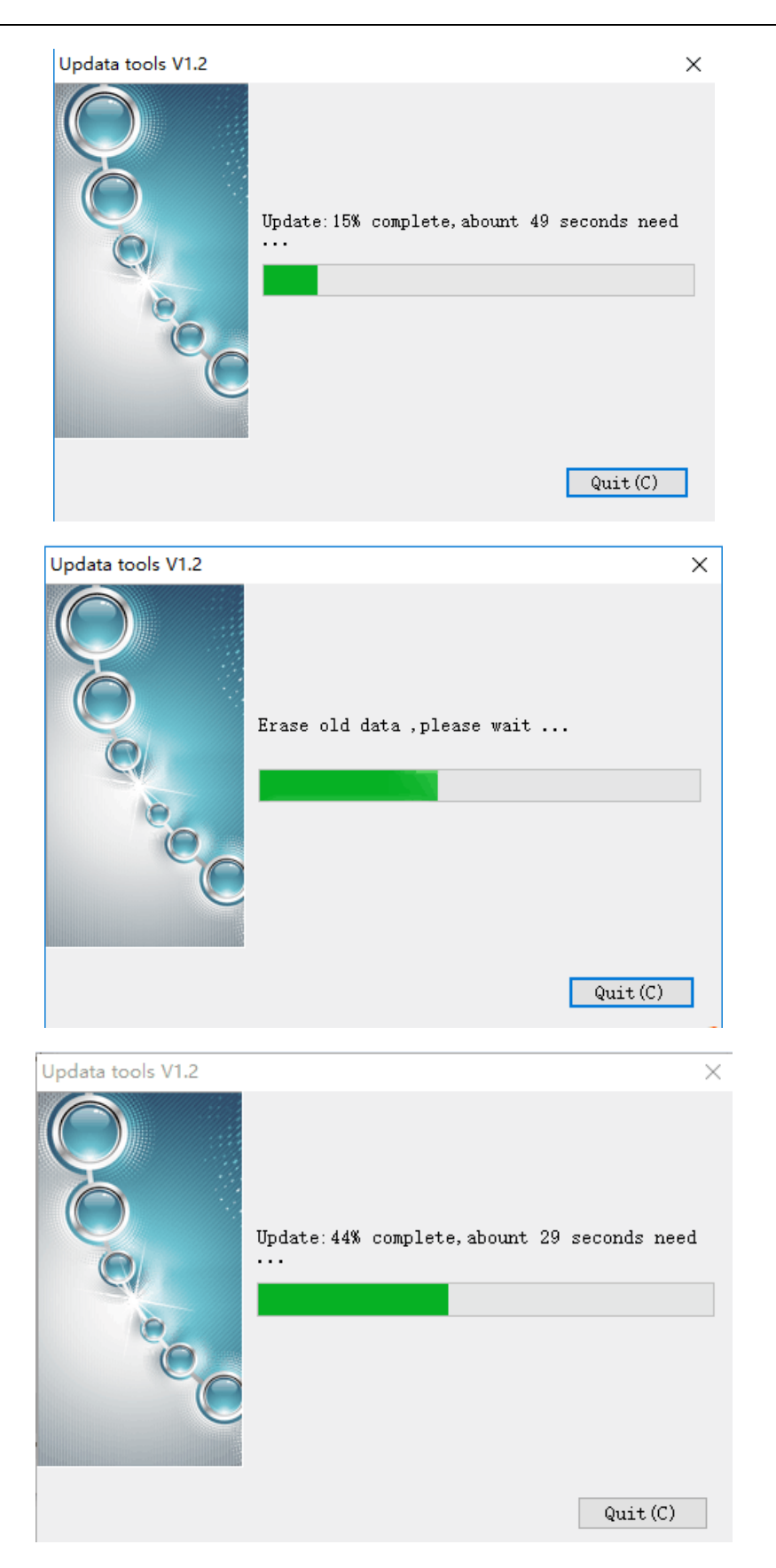

Шаг 4: обновление будет завершено, когда появится надпись «Updata success».

Примечание: не отсоединяйте устройство сразу, подождите не менее 5 секунд.

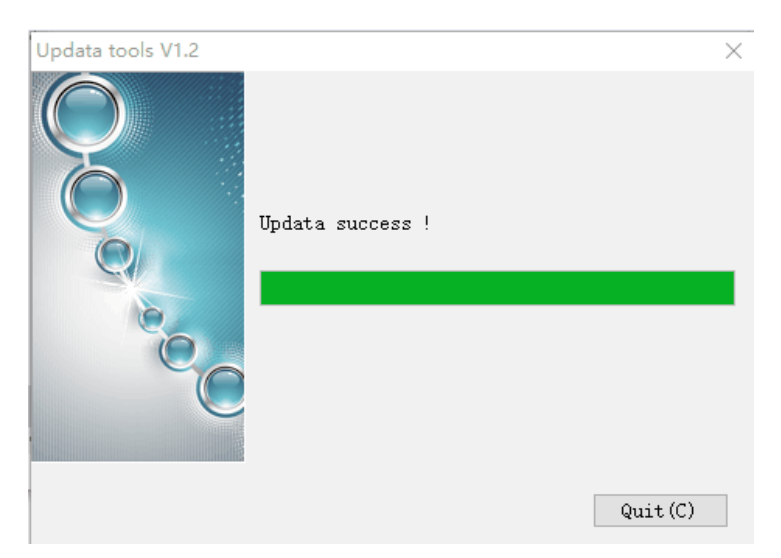

Шаг 5: нажмите кнопку Quit (С), чтобы закрыть программу обновления.